# Processador de áudio Plantronics DA80

Manual do Utilizador

plantronics

### Sumário

Bem-vindo 3
Alimentação 4
Software Spokes da Plantronics 5 Instalar o Plantronics Hub 5 Iniciar o Hub 5 Separadores do Hub 5
Utilização do auricular 6 Atender, terminar e efectuar chamadas com o Spokes 6 Colocar uma chamada em espera 6 Ajustar o volume 6 Cortar o som a uma chamada 6
Resolução de problemas 7

### Bem-vindo

Parabéns por ter adquirido um produto Plantronics. Este manual do utilizador apresenta instruções para configurar e utilizar o Plantronics DA80 Audio Processor.

Antes da instalação ou utilização do produto, consulte o folheto de instruções de segurança para obter informações de segurança importantes sobre o produto.

## Alimentação

Activação do processador de áudio USB

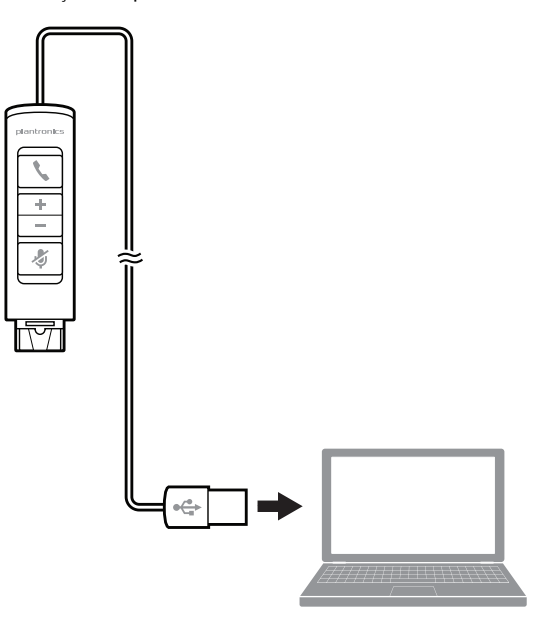

O processador de áudio USB liga-se automaticamente quando o introduz numa porta USB do computador.

# Software Spokes da Plantronics

|                               | O software<br>computado<br>remotamen                                                                                                    | Spokes da Plantronics fornece a ligação entre o auricular e a aplicação softphone no<br>Com o software Spokes é possível detectar e atender/desligar uma chamada<br>te, a partir da aplicação softphone e através do botão de chamadas do auricular. |  |  |
|-------------------------------|----------------------------------------------------------------------------------------------------|----------------------------------------------------------------------------------------------------|--|--|
| Instalar o Plantronics<br>Hub | Para aceder ao Plantronics Hub, carregue o software Plantronics através do site plantronics.com/software e clique no botão de transferência.                                                                                                    |                                                                                                    |  |  |
| Iniciar o Hub                 | Para iniciar o Hub, clique em Start (Iniciar) > Programs (Programas) > Plantronics > Hub                                                                                                    |                                                                                                    |  |  |
| Separadores do Hub            | Ao iniciar o Plantronics Hub pela primeira vez, é apresentado o separador Acerca de. Se tiver,<br>no mínimo, um dispositivo Plantronics ligado ao seu computador através de um conector USB,<br>verá uma imagem do seu dispositivo juntamente com alguma informação sobre esse<br>dispositivo. Também verá outros separadores na parte superior da aplicação, tais como "Acerca<br>de", "Actualizações", "Definições" e "Ajuda", que são descritos abaixo. |                                                                                                    |  |  |
|                               | $\cap + \cap$                                                                                                    | Separador Acerca de                                                                                                    |  |  |
|                               |                                                                                                    | Fornece informações sobre o seu dispositivo ou dispositivos ligados; alterne entre<br>dispositivos ou defina o dispositivo principal (é apresentado um menu pendente em<br>cima à esquerda quando existirem vários dispositivos presentes).          |  |  |
|                               |                                                                                                    | <b>Separador Actualizações</b><br>Verifique as actualizações ao firmware do dispositivo e ao software do Hub; obtenha<br>informações sobre as actualizações quando forem disponibilizadas e instale-as<br>conforme necessário                        |  |  |
|                               |                                                                                                    | <b>Separador Definições</b><br>Configure as definições disponíveis para o seu dispositivo ou dispositivos e o software<br>Hub                                                                                                    |  |  |

#### Separador Ajuda

Informações de assistência, contacto e resolução de problemas e recursos

### Utilização do auricular

Atender, terminar e efectuar chamadas com o Spokes Para efectuar uma chamada: marque o número através da sua aplicação de softphone.

Para atender ou terminar uma chamada: prima o botão atender/terminar

Para softphones não compatíveis com o Spokes: consulte a lista de compatibilidade do Spokes em www.plantronics.com/media/downloads/SoftphoneCompatibility.pdf para obter as informações mais actualizadas.

Se o seu softphone não for actualmente suportado pelo Spokes, atender/terminar chamadas premindo o botão de chamada no auricular não funciona; tem de atender a chamada a partir do softphone.

Colocar uma chamada<br/>em esperaSe o seu softphone incluir esta funcionalidade, mantenha o botão de atender/terminar<br/>chamada premido durante 2 segundos para colocar a chamada em espera. Consulte o manual<br/>do utilizador do seu telefone para obter detalhes sobre mais funcionalidades disponíveis com a<br/>chamada em espera. Premir o botão atender/terminar chamada retira a chamada do modo de<br/>espera.

Ajustar o volumePara aumentar o volume de audição, prima a extremidade superior (+) do botão de volume.Para diminuir o volume de audição, prima a extremidade inferior (-).

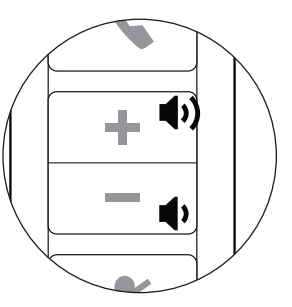

Para ajustar o volume de audição ou da voz do softphone, consulte a documentação do utilizador.

Para ajustar o volume de audição ou da voz do dispositivo de áudio do computador, utilize a secção Sons e dispositivos de áudio no Painel de controlo.

Cortar o som a uma chamada Durante uma chamada, prima por breves instantes o botão corte de som para tirar o som ao microfone. Quando estiver sem som, a luz indicadora do corte de som acende-se.

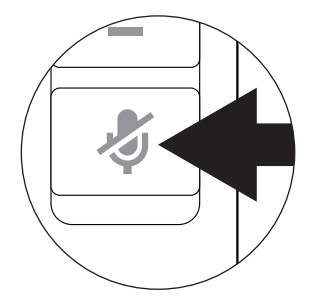

Para repor o som, prima novamente o botão.

# Resolução de problemas

| O meu auricular não<br>funciona com o DA8O<br>que estou a utilizar no<br>meu PC. (Não consigo                                                                                                    |   | Consulte a lista de compatibilidade em www.plantronics.com/media/<br>downloads/SoftphoneCompatibility.pdf para se certificar de que o seu<br>softphone é compatível com o sistema de atendimento/finalização remotos<br>de chamadas. |  |
|----------------------------------------------------------------------------------------------------|---|----------------------------------------------------------------------------------------------------|--|
| atender ou desligar a<br>partir do botão de<br>chamada do auricular).                                                                                                    | 2 | Quando um PC fica em modo de suspensão ou hibernação, o processador<br>de áudio USB deixa de estar ligado. Certifique-se de que o PC está num<br>estado activo.                                                                      |  |
|                                                                                                    | 3 | Certifique-se de que tem o software Spokes instalado.                                                                                                    |  |
| Não oiço o interlocutor.                                                                                                    |   | O processador de áudio USB não está predefinido como o dispositivo de<br>áudio. Utilize a definição de áudio do Windows em Sons e Dispositivos de<br>Áudio para seleccionar DA80 como o dispositivo de áudio.                        |  |
|                                                                                                    |   | O volume da voz está demasiado baixo. Prima o botão de aumento do volume no auricular.                                                                                                    |  |
| Os interlocutores das<br>chamadas não<br>conseguem ouvir-me.                                                                                                    | 1 | O auricular está sem som. Prima o botão de corte de som no auricular para<br>anular o corte de som do microfone.                                                                                                    |  |
|                                                                                                    | 2 | A haste do microfone do auricular está alinhada incorrectamente. Alinhe a haste do auricular ao nível da boca.                                                                                                    |  |
|                                                                                                    | 3 | O processador de áudio USB não está predefinido como o dispositivo de<br>áudio. Utilize a definição de áudio do Windows em Sons e Dispositivos de<br>Áudio para seleccionar DA80 como o dispositivo de áudio.                        |  |
| O som do auricular está<br>distorcido. Consigo ouvi<br>eco no auricular.                                                                                                    | 1 | Diminua o volume de audição no softphone até a distorção desaparecer.<br>Ajuste o volume no auricular.                                                                                                    |  |
| O outro auricular que<br>utilizava para ouvir<br>música deixou de<br>funcionar.<br>1 O processador de áudio USB definir-se-á como dispositivo de áudio<br>predefinido do Windows. Utilize as definições de áudio do Windows er<br>Sons e Dispositivos de Áudio para alterar o dispositivo utilizado para á |   | O processador de áudio USB definir-se-á como dispositivo de áudio<br>predefinido do Windows. Utilize as definições de áudio do Windows em<br>Sons e Dispositivos de Áudio para alterar o dispositivo utilizado para áudio.           |  |
| O auricular deixou de<br>responder às pressões<br>dos botões.                                                                                                    | 1 | Quando um PC fica em modo de suspensão ou hibernação, o processador<br>de áudio USB deixa de estar ligado. Certifique-se de que o PC está num<br>estado activo.                                                                      |  |

#### PRECISA DE MAIS AJUDA?

plantronics.com/support

# plantronics ⊛ Simply Smarter Communications™

| Plantronics, Inc.    | Plantronics BV                 |  |  |
|----------------------|--------------------------------|--|--|
| 345 Encinal Street   | South Point Building C         |  |  |
| Santa Cruz, CA 95060 | Scorpius 140                   |  |  |
| United States        | 2132 LR Hoofddorp, Netherlands |  |  |

© 2015 Plantronics, Inc. Plantronics, Plantronics Explorer e Simply Smarter Communications são marcas comerciais da Plantronics, Inc. registadas nos EUA e noutros países e Explorer é uma marca comercial da Plantronics, Inc. As marcas comerciais Bluetooth são propriedade da Bluetooth SIG Inc. e qualquer utilização da Plantronics, Inc. é realizada sob licença. iPhone é uma marca comercial da Apple Inc. registada nos EUA e noutros países. Todas as restantes marcas comerciais são propriedade dos seus respectivos proprietários.

Patentes pendentes 203933-21 (01.15)

plantronics.